## INSTRUKCJA ODBLOKOWANIA KARTY MIKROPROCESOROWEJ

- 1. Wkładamy kartę do czytnika
- 2. Włączamy launch.jnlp
- 3. Klikamy prawym klawiszem myszy w ikonkę e-Podpisu i wchodzimy w "Odblokowanie karty"
- 4. Wpisujemy kod PUK, który dostaliśmy wraz z wydaniem karty i dwukrotnie wpisujemy nowy PIN do e-podpisu

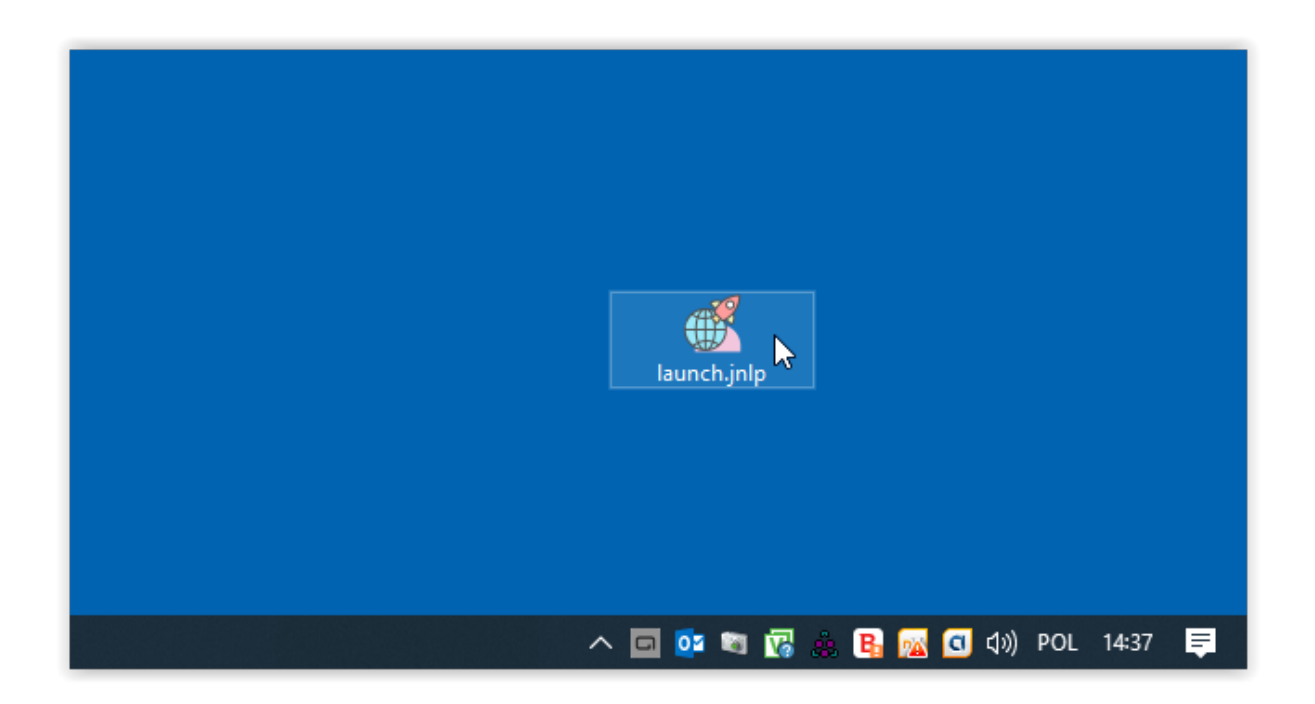

|               | La Dadeis (nadeis sielauslifikauseu)                   | - <b>D</b> X   |                             |                    |
|---------------|--------------------------------------------------------|----------------|-----------------------------|--------------------|
|               | <ul> <li>e-Podpis (podpis niekwaiifikowany)</li> </ul> |                |                             |                    |
|               | e-Podpis                                               | oreco          |                             |                    |
|               |                                                        | POLAND         |                             |                    |
|               | Dane do podpisu:                                       |                |                             |                    |
|               | Logowanie do e-Podpis                                  |                |                             |                    |
|               |                                                        |                |                             |                    |
|               |                                                        |                |                             |                    |
|               |                                                        |                |                             |                    |
|               |                                                        | Podaj PIN:     |                             |                    |
|               |                                                        |                |                             |                    |
|               |                                                        | Anuluj Podpisz |                             |                    |
|               |                                                        |                |                             |                    |
|               |                                                        |                | launch.inlp                 |                    |
|               |                                                        |                |                             |                    |
|               |                                                        |                | Podpis niekwalifikowany 🔹 🕨 | Zmiana kodu PIN    |
|               |                                                        |                | Zaloguj                     | Odblokowanie karty |
| / e-Podpis (p | podpis niek 👘 PrintScreen                              |                | Zamknij 🔨 🗖                 | ¢)») POL 14:34 📮   |

| 🔒 Odblokowanie karty                           | - 🗆 X                                           |                    |
|------------------------------------------------|-------------------------------------------------|--------------------|
| Kod PUK:                                       | Wartość pola musi zawierać 8 znaków             |                    |
| Nowy kod PIN: •                                | Wartość pola musi zawierać przynajmniej 4 znaki |                    |
| Powtórz kod PIN: •                             | Wartość pola musi zawierać przynajmniej 4 znaki |                    |
| Odblokuj                                       |                                                 |                    |
| 🖌 e-Podpis (podpis niekwalifikowany)           | – – ×                                           |                    |
| e-Podpis                                       |                                                 |                    |
| Dane do podpisu:                               |                                                 |                    |
| Logowanie do e-Podpis                          |                                                 |                    |
|                                                | Podaj PIN:                                      |                    |
|                                                |                                                 |                    |
|                                                | Anuluj Podpisz                                  |                    |
|                                                |                                                 |                    |
|                                                | launch.jnlp                                     |                    |
|                                                |                                                 |                    |
|                                                |                                                 |                    |
| . 📝 e-Podpis (podpis niek 🔒 Odblokowanie karty | 약) PrintScreen                                  | へ 🖸 幻》 POL 14:35 📮 |